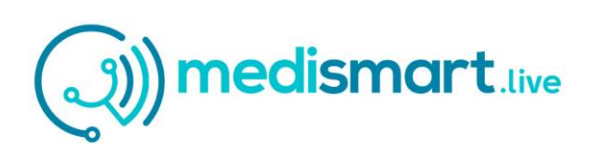

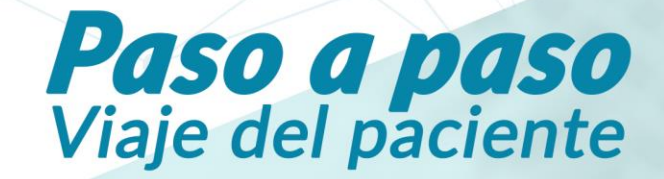

## **PEDIR UNA HORA**

#### **INGRESO**

Ingresa a la plataforma médica desde <u>www.medismart.live</u> y haz click en Pedir una Hora o entra directamente la URL: https://medical.medismart.live, con tu RUT y contraseña.

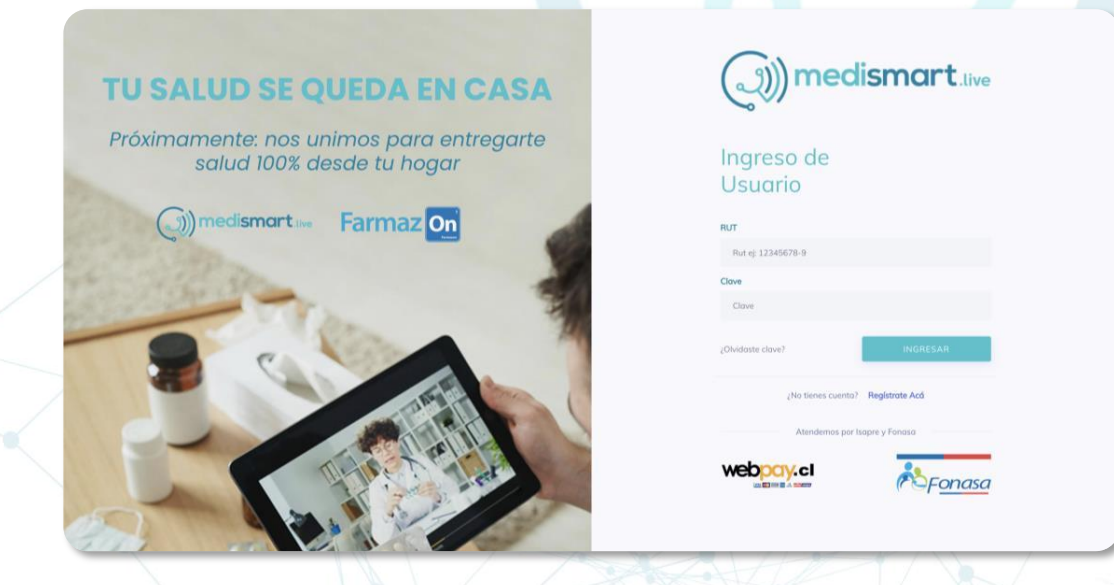

### **SELECCIÓN DEL MÉDICO**

Selecciona agendar (en el menú de la izquierda), para seleccionar al médico.

|         | N Agendar atención                                                                                                 |                                                                                    |                                                                                       |                                                                                         |  |
|---------|----------------------------------------------------------------------------------------------------|------------------------------------------------------------------------------------|---------------------------------------------------------------------------------------|-----------------------------------------------------------------------------------------|--|
| AGENDAR | Buscar Especialidat                                                                                                | ialidad / Profesional                                                              |                                                                                       |                                                                                         |  |
|         |                                                                                                    |                                                                                    |                                                                                       |                                                                                         |  |
| PERFIL  |                                                                                                    |                                                                                    |                                                                                       |                                                                                         |  |
|         | Próxima Atención                                                                                                   | Próxima Atención                                                                   | 📾 Próxima Atención                                                                    | 🗐 Próxima Atención                                                                      |  |
|         | Artesiana Florentina<br>Fuentes<br>Tagliazucchi<br>Nurrichon Dietetico<br>25 NOV. 2020<br>09:40<br>Wree web gebeen | Dr. Michelle<br>Hartmann<br>Schatloff<br>Medicing General<br>25 NOV. 2020<br>17:30 | pr. Soledad<br>Paredes<br>Bascuñan<br>Mediano General<br><b>25 NOV. 2020</b><br>18:15 | br. María Consuelo<br>Sobarzo<br>Undurraga<br>Medicino General<br>26 NOV. 2020<br>00:00 |  |

Al seleccionar la tarjeta del doctor y dar en click en "Aceptar" pasas a la siguiente etapa. \*En el caso de atención inmediata, conectar directamente a la Etapa 10 – Atención Médica

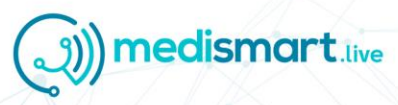

## **PEDIR UNA HORA**

#### **CONFIRMA TUS DATOS**

Confirma que tus datos estén correctos e ingresa tu número de documento (sin puntos). Luego haz click en "Confirmo Datos".

| -v       |                                   | <u>.</u> · <u>.</u> | ●                                       |  |
|----------|-----------------------------------|---------------------|-----------------------------------------|--|
| <u>.</u> |                                   | This sector as      | onforms que notes dates están conscion? |  |
|          |                                   | Apollulus           |                                         |  |
|          | Hola Nombre antes de<br>continuor | Carrier             |                                         |  |
|          |                                   | Para                | Partice Residence on                    |  |
|          |                                   | AUT                 | Nierzro docentrie (2) sin perma)        |  |
|          |                                   | E Sei TEN.          | contract before                         |  |

Si requieres alguna modificación, este es el momento.

### **SELECCIONA LA HORA**

Selecciona el día y la hora según tu disponibilidad. Luego acepta Los Términos y Condiciones en el costado derecho y haz click en "Aceptar".

|        |                                                 | 🔒 > 🙆 > 🥥                           | √                                                                                                    |
|--------|-------------------------------------------------|-------------------------------------|----------------------------------------------------------------------------------------------------|
|        |                                                 | SELECCIÓN AGENDAMIENTO CONFIRMACIÓN |                                                                                                    |
| Reserv | ar Hora<br>si deseas eo la mañana o eo la tarde |                                     | Nut. Florentina Fuentes                                                                                                    |
|        |                                                 |                                     | Nutricionista                                                                                                    |
|        | MANANA                                          | Agenda Mañana © 09:00 ⊙             | *Acepto los tárminos y condiciones del servicio de facilitación de c<br>virtuales (que incluyen las condiciones de cancelación y reembols |
|        | < November 2020 >                               |                                     | consulta), y los términos y condiciones generales de . He leido la g<br>privacidad.                                                       |
|        | Su Mo Tu We Th Fr Sa                            |                                     | Aviso: El servicio de consulta online es proporcionado por el espec<br>facilitado a nivel técnico por                                     |
|        | 25 26 27 28 29 30 31                            | U9:40 Disponible                    | 2.00x1 murs                                                                                                    |
|        | 1 2 3 4 5 6 7                                   | 10:00                               | VOLVER ACEPTAR                                                                                                    |
|        | 8 9 10 11 12 13 14                              | 10.00                               |                                                                                                    |
|        | 22 23 24 25 26 27 28                            | 10:20 Disconible                    |                                                                                                    |
|        | 29 30 1 2 3 4 5                                 | 10.20                               |                                                                                                    |
|        |                                                 |                                     |                                                                                                    |

nedismart.live

La plataforma siempre te mostrará y por defecto la primera hora disponible.

## **PEDIR UNA HORA**

### DATOS MÉDICOS

Escribe un comentario sobre la molestia, necesidad de atención y/o tus antecedentes médicos previos.

Es importante, que si dispones de algún examen o imagen para complementar, la adjuntes en el campo al costado derecho, luego haz click en "Confirmar".

| Q |                  | gendar atencion                                                                                                    |  |
|---|------------------|----------------------------------------------------------------------------------------------------|--|
|   | 9 — //—          | SELECCÓN AGDIENMERTO COMPRIMECIÓN                                                                                                    |  |
|   | 9nts<br>}1.<br>₽ | Confirma hora de atención para el 25 de noviembre del 2020 a las 10:40 horas.<br>Cuéntome ¿cuel es tu molestia o necesidad de atención?<br>Escribe un comentario |  |
|   |                  | Antecedentes médicos previos Diagnásticos y medicamentos en uso                                                                                                  |  |
|   | 2020 © Medic     | ~                                                                                                    |  |

### HORA CONFIRMADA

Tu hora ya ha sido agendada, en este minuto te está llegando un mail con el comprobante de pago y la confirmación de tu hora.

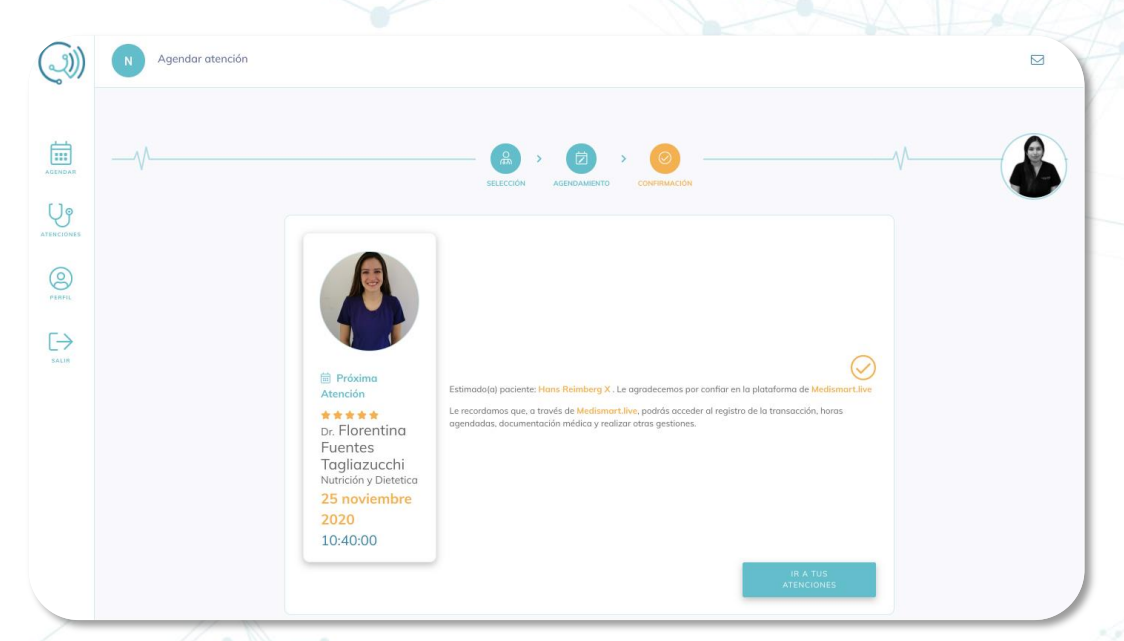

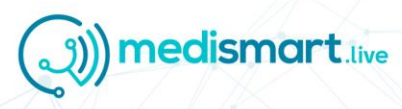

# **ATENCIÓN MÉDICA**

### ACCESO A LA HORA MÉDICA

Podrás ingresar directamente desde el mail o desde la misma plataforma en el módulo "Atenciones" en la barra al costado superior izquierdo (en verde).

| <b>(</b> )) | Nombre Apellido                                                                      |                                               |                         | 2 | 3 |
|-------------|--------------------------------------------------------------------------------------|-----------------------------------------------|-------------------------|---|---|
| AGENDAR     |                                                                                      | <mark>re</mark> ¿En que te pod                | lemos ayudar?           |   |   |
| ATENCIONES  | Próximas Atenciones                                                                  |                                               | Historial de Atenciones |   |   |
|             | Próxima<br>Atención<br>Michelle<br>Hartmani<br>Schatloff<br>Medicina Ger             | <b>25-11-2020</b><br>n 17:15                  |                         |   |   |
| SALIR       | Próxima<br>Atanaión<br>Florentian<br>Fuentes<br>Tagliazue<br>Nutrición y<br>Vieteica | 25-11-2020<br>10:40<br>Poderoz Nó de Presento |                         |   |   |
|             |                                                                                      |                                               |                         |   |   |

### ATENCIÓN MÉDICA

En el box de atención tendrás la consulta con el médico. Acá tienes la oportunidad de adjuntar nuevos documentos, conversar por el chat, revisar el historial de atenciones. Todo en el costado derecho de la pantalla.

|         | Atención con Dr.Florentina Fuentes Tagliazucchi |                                                     |
|---------|-------------------------------------------------|-----------------------------------------------------|
| AGENDAR |                                                 | Archivos Adjuntos                                   |
|         |                                                 | Arrastra archivos aquí o presiona para seleccionar. |
| PERFIL  |                                                 | Archivos selecconados se guardaron automaticamente. |
|         |                                                 |                                                     |
|         |                                                 |                                                     |
|         |                                                 |                                                     |
|         |                                                 |                                                     |
|         | 17 HEGANGAN ATERCON                             |                                                     |

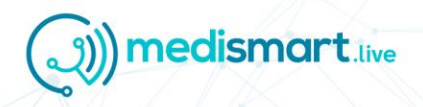

# **CERTIFICADOS MÉDICOS DIGITALES**

### **RESUMEN DE LA ATENCIÓN**

Automáticamente al terminar la cita médica, aparecerá el resumen donde verás todo el detalle de la atención médica y también podrás descargar todos los certificados médicos digitales.

| Norriste Apailtais Apailtais<br>12.345.678-1<br>04-01-12.2020.0002200 | Doctor Wedsmith Ise               |                                                                   |
|-----------------------------------------------------------------------|-----------------------------------|-------------------------------------------------------------------|
| Anamnesis/Hipòtesis diagnostica                                       | Diagnémico CIE-10<br>Loten (sum   | htti Pandes, Bakurhan - 18-08-2020 22/33/0                        |
| Indicaciones                                                          | Certificado Médico                | Recetu.pdf<br>Inti Parades Bissculture - 18-08-2020 22/23/00      |
| Control                                                               | Medicamentos                      | Information Bascohan - 18-06-2020 22:22:54                        |
| Lawenleurr '                                                          | Waadicamentis con                 | Compaña BE (7) pdf<br>Maximilians Picera Calda - 18-08-2020 22:08 |
|                                                                       | Examples<br>Example<br>District 2 |                                                                   |
|                                                                       |                                   |                                                                   |
|                                                                       |                                   |                                                                   |
|                                                                       |                                   |                                                                   |

### HISTORIAL DE ATENCIONES

Desde acá podrás acceder nuevamente a todo tu historial de atenciones médicas. Haz click en la que desees consultar.

| Próximas Atenciones | Historial de Atenciones   |                                   |                           |  |
|---------------------|---------------------------|-----------------------------------|---------------------------|--|
|                     | 🖾 Atención                | 🗄 Atención                        | Atzación                  |  |
|                     | Angélica Centeno<br>Navas | Inti Paredes Bascuñan<br>Unilogía | Medico Prueba<br>Medipass |  |
|                     | 29/10/2020                | 18/08/2020                        | 08/08/2020                |  |
|                     | 18.00 ms.                 |                                   | 19.15 hrs.                |  |
|                     |                           |                                   |                           |  |
|                     |                           |                                   |                           |  |
|                     |                           |                                   |                           |  |

## **CERTIFICADOS MÉDICOS DIGITALES**

### **CERTIFICADO MÉDICO DIGITAL**

Todos los certificados médicos digitales los puedes descargar desde tu mail o del módulo "Atenciones" y son extendidos en formato .pdf.

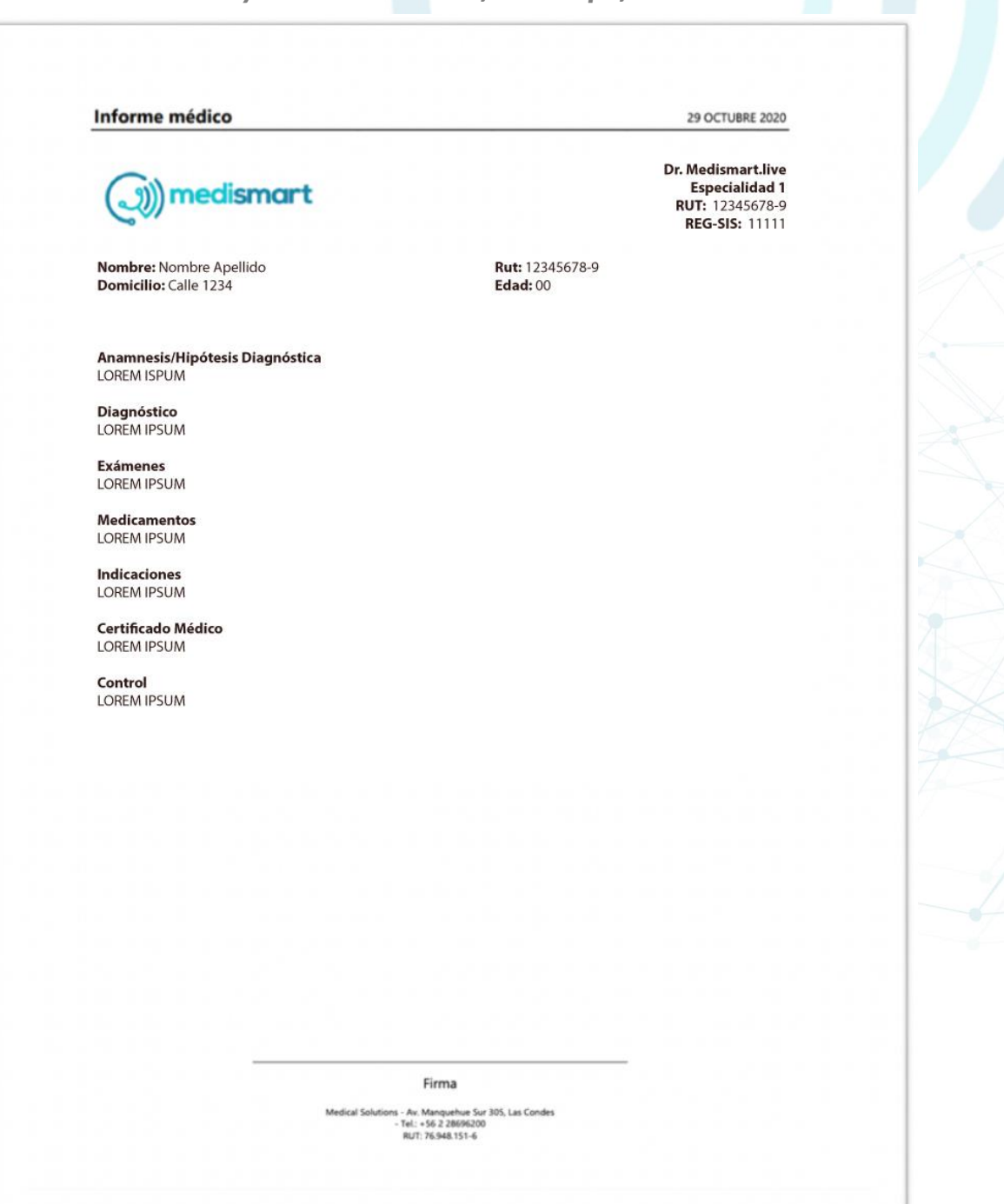

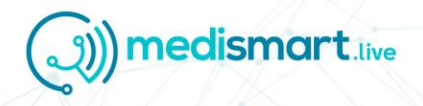